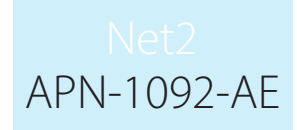

# Paxton Integrating a web cam for use with Net2 user records

### Installing the web cam

There is no configuration necessary as the Net2 software will respond to the camera's own drivers and software.

Once you have installed a web cam on your PC, shut down and restart the Net2 server (v4.11 or later) and you will see additional buttons on the user screens. The web cam can then be used for capturing photos for user records.

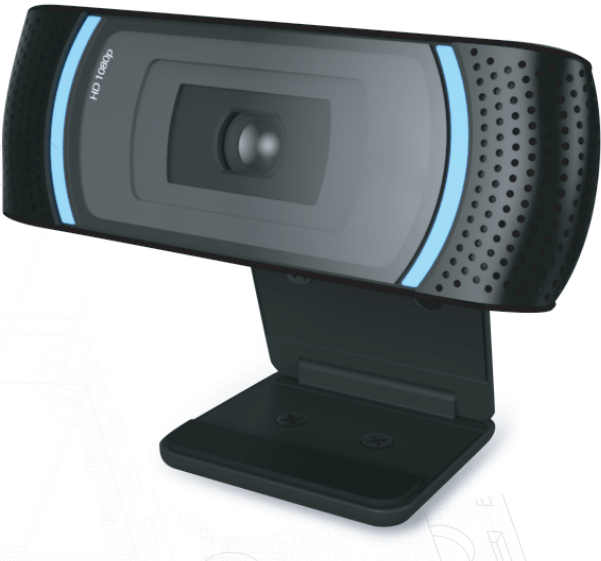

#### New user records

With a web cam installed, the following screen will display when you show a new token to a desktop reader or directly click on Add User.

| First name                |            | Get picture      |      |       |
|---------------------------|------------|------------------|------|-------|
| First name<br>Middle name |            | Get picture      |      |       |
| Middle name               |            |                  |      |       |
| inidale name              |            | Capture Pictu    | re   |       |
| Surname                   |            |                  |      |       |
| Department                | (none)     | •                |      |       |
| Access level              | No access  | •                |      |       |
| Telephone                 |            |                  |      |       |
| Fax                       |            | Email            |      |       |
| Valid from                | 11/06/2010 | ✓ Position       |      |       |
| Expires end               | 11/06/2010 | ✓ Start date     |      |       |
| Address 1                 |            | Car registration |      |       |
| Address 2                 |            | Notes            |      | *     |
| Town                      |            |                  |      |       |
| County                    |            |                  |      | _     |
| Post code                 |            |                  |      | •     |
| Home telephone            |            | Personnel number |      |       |
| Home Fax                  |            | PIN              | Auto | o PIN |
| Mobile                    |            | Token number     |      |       |

Click on the Capture Picture button to bring up the webcam image.

(The Get Picture function is used to select a photo already stored on the PC)

## Net2 APN-1092-AE

|      | Flease select the type of                                              | in token which you wish to issue                                                 |       |
|------|------------------------------------------------------------------------|----------------------------------------------------------------------------------|-------|
|      | <u>T</u> oken type                                                     | Default   New type                                                               |       |
|      | First name                                                             | anture Picture                                                                   |       |
|      | Middle name                                                            |                                                                                  |       |
|      | Surname                                                                |                                                                                  |       |
|      | Department                                                             | Capture preview                                                                  |       |
|      | Access level                                                           |                                                                                  |       |
|      | Telephone                                                              |                                                                                  |       |
|      | Fax                                                                    | T                                                                                |       |
|      | Valid from                                                             |                                                                                  |       |
|      | Expires end                                                            |                                                                                  |       |
|      | Address 1                                                              |                                                                                  |       |
|      | Address 2                                                              |                                                                                  |       |
|      | Town                                                                   |                                                                                  | 17    |
|      | County                                                                 |                                                                                  | R     |
| 1751 | Post code                                                              |                                                                                  |       |
|      | Home telephone                                                         | OK Cancel                                                                        | //B   |
|      | Home Fax                                                               | Auto PIN                                                                         |       |
|      | Mobile                                                                 | Portrait Candscape     Canture                                                   | DI    |
|      |                                                                        |                                                                                  | E F   |
|      |                                                                        |                                                                                  | P     |
|      | <ul> <li>When I click 'Add us</li> <li>When I click 'Add us</li> </ul> | er reload the token type default values<br>er' retain the previous record values | F     |
|      |                                                                        |                                                                                  | THE P |

Here we see the live image displayed by the web cam. Once you have the view that you require, click on Capture. If you are happy with the image click 'OK'. The captured image size is reduced to 668x336 pixels.

The picture will load into the Add User screen and will be saved with the users other information. Create the user record by clicking on the Add User button.

| Takan tuna                               | D.C. IL                                 |                              |            |     |
|------------------------------------------|-----------------------------------------|------------------------------|------------|-----|
| Token (bhe                               | Default                                 |                              | ▼ New type |     |
| First name                               | Martyn                                  | Get picture                  |            |     |
| Middle name                              |                                         | Capture Pictu                | re         |     |
| Surname                                  | Bidgood                                 |                              |            |     |
| Department                               | (none)                                  | •                            |            |     |
| Access level                             | Working hours                           | •                            |            |     |
| Telephone                                |                                         |                              | KI TO I    |     |
| Fax                                      |                                         | Email                        |            |     |
| Valid from                               | 11/06/2010                              | <ul> <li>Position</li> </ul> |            |     |
| Expires end                              | 11/06/2010                              | ✓ Start date                 |            |     |
| Address 1                                |                                         | Car registration             |            |     |
| Address 2                                |                                         | Notes                        |            |     |
| Town                                     |                                         |                              |            |     |
| County                                   |                                         |                              | -          |     |
| Post code                                |                                         |                              | ٠ ×        | T A |
| Home telephone                           |                                         | Personnel number             |            |     |
| Home Fax                                 |                                         | PIN                          | Auto PIN   |     |
| Mobile                                   |                                         | Token number                 |            |     |
|                                          |                                         |                              |            |     |
| Men Lelick 'Addus                        | er' reload the token tune default value | ,                            |            |     |
| <ul> <li>When I click 'Add us</li> </ul> | er' retain the previous record values   |                              |            |     |

## Net2 APN-1092-AE

| Net2 Access Control                                     |                                                                                                    |                                                |                          |                       |  |  |
|---------------------------------------------------------|----------------------------------------------------------------------------------------------------|------------------------------------------------|--------------------------|-----------------------|--|--|
| <u>File View Go T</u> ools <u>O</u> ptions <u>H</u> elp |                                                                                                    |                                                |                          |                       |  |  |
| 🔶 Back 🕶 🚽 🔀 Refresh                                    | 🚍 Print 🕵 Find user 🛛 🗧 O                                                                                                    | Ipen door 🛛 🍕 New user 🕶                       |                          |                       |  |  |
| Sector Net2 Access Control                              | Bidgood, Martyn                                                                                                    |                                                |                          |                       |  |  |
| Events                                                  | First name                                                                                                    | Martyn                                         |                          |                       |  |  |
| Bidgood Martup                                          | Surname                                                                                                    | Bidgood                                        |                          |                       |  |  |
|                                                         | Department                                                                                                    | (none)                                         | ✓ New dept.              |                       |  |  |
| 🛨 🕀 Timezones                                           | Telephone                                                                                                    | Fax                                            | ·                        |                       |  |  |
| Doors                                                   | Personnel number                                                                                                    |                                                |                          |                       |  |  |
| Areas<br>Anti-passback                                  |                                                                                                    | Valid from                                     | Expires end              |                       |  |  |
| E 🔯 Reports                                             |                                                                                                    | 11/06/2010                                     | Never expires            | A P II                |  |  |
| 🥺 Roll call                                             | Access rights Tokens Other d                                                                                                    | letails   Memo   Events   Current validitu   4 | anti-nasshack            |                       |  |  |
| Net2 operators                                          | Recessing instructions Content of the decails of the decails of th |                                                |                          |                       |  |  |
|                                                         | Access level permissions                                                                                                    |                                                |                          |                       |  |  |
|                                                         | Working hours                                                                                                    |                                                |                          | -                     |  |  |
|                                                         |                                                                                                    |                                                |                          |                       |  |  |
|                                                         | Door / Area name                                                                                                    | Im<br>                                         | ezone<br>rking hours     |                       |  |  |
| Net2 actions 🔹                                          |                                                                                                    |                                                |                          |                       |  |  |
| 😑 Bar user                                              |                                                                                                    |                                                |                          |                       |  |  |
| X Delete user                                           |                                                                                                    |                                                |                          |                       |  |  |
| S Log off                                               |                                                                                                    |                                                |                          |                       |  |  |
|                                                         |                                                                                                    |                                                |                          |                       |  |  |
| Net2 details 🏾 🔅                                        |                                                                                                    |                                                |                          |                       |  |  |
| Bidgood, Martyn                                         |                                                                                                    |                                                |                          |                       |  |  |
| Currently not in the<br>building                        |                                                                                                    |                                                |                          |                       |  |  |
|                                                         | /                                                                                                    | truder alarm system                            |                          |                       |  |  |
| Net2 documentation                                      | Capture Picture Get nicture                                                                                                    | Delete picture Bar user f                      | Delete record Export vcf | Apply                 |  |  |
|                                                         |                                                                                                    |                                                |                          | 1999 ·                |  |  |
| ]                                                       |                                                                                                    |                                                | System engineer          | ? Items 🛛 🔀 Galvani 🎢 |  |  |

This screen shows the user record with the captured image displayed.

You will see that a Capture Picture button is also available on the user record so that the webcam can be used to update current records.